How to find Chapter Notes (by Time Period) in Google Drive

1. Click on Google Drive Folder

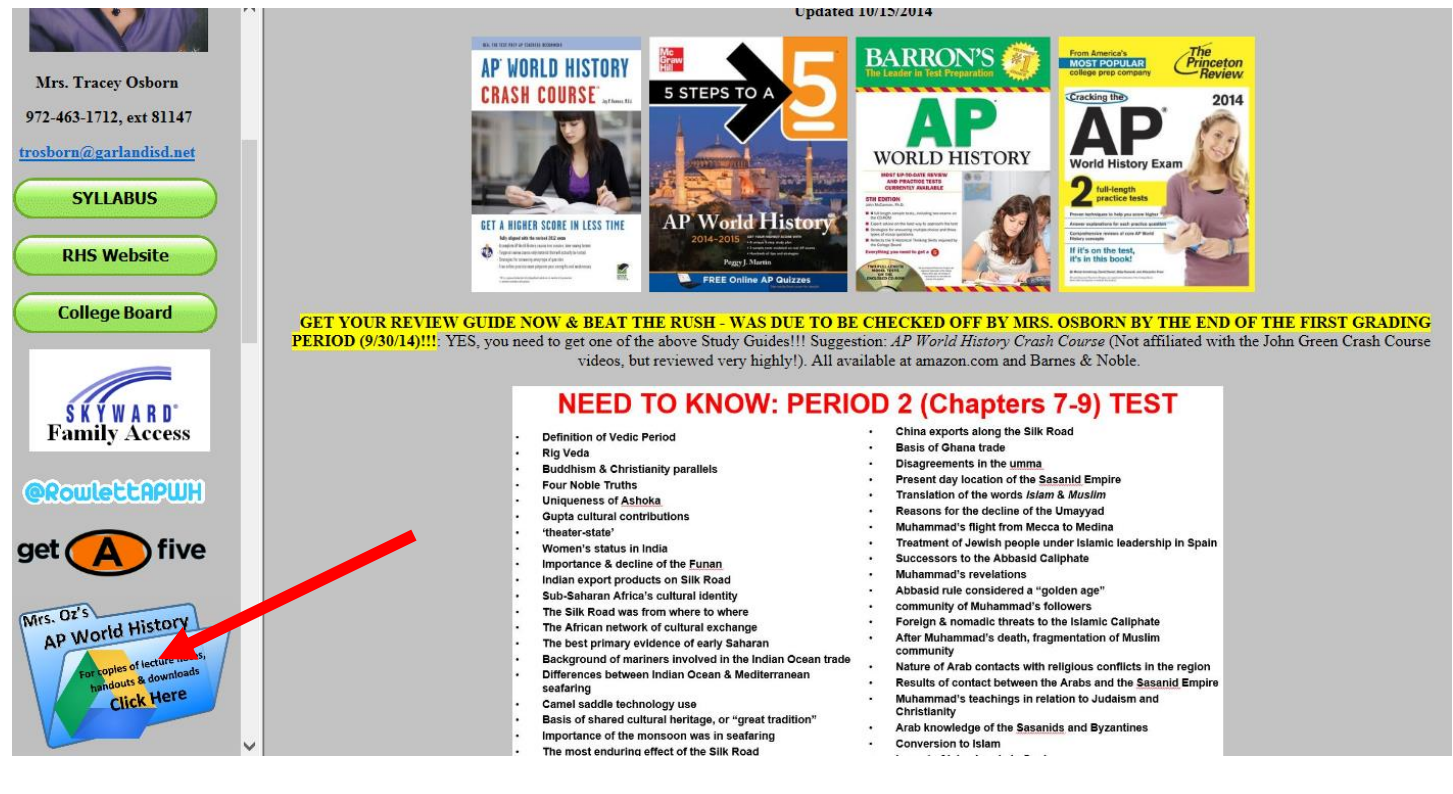

2. Click on Period 2 Folder

## Google Drive

| APWH: MRS. C  | OSBORN 9 items |                |                |               |
|---------------|----------------|----------------|----------------|---------------|
| 00 - SYLLABUS | 01 - RUBRICS,  | 03 - MAP TESTS | PERIOD 1 (to 6 | PERIOD 2 (600 |
|               |                |                |                |               |

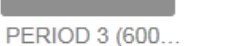

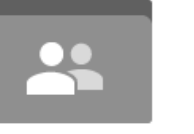

PERIOD 4 (145...

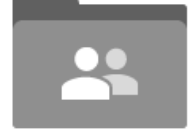

```
PERIOD 5 (175...
```

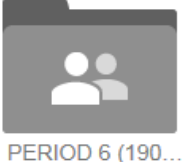

Sign in

3. Click on Chapter 7, 8, or 9 for PowerPoints

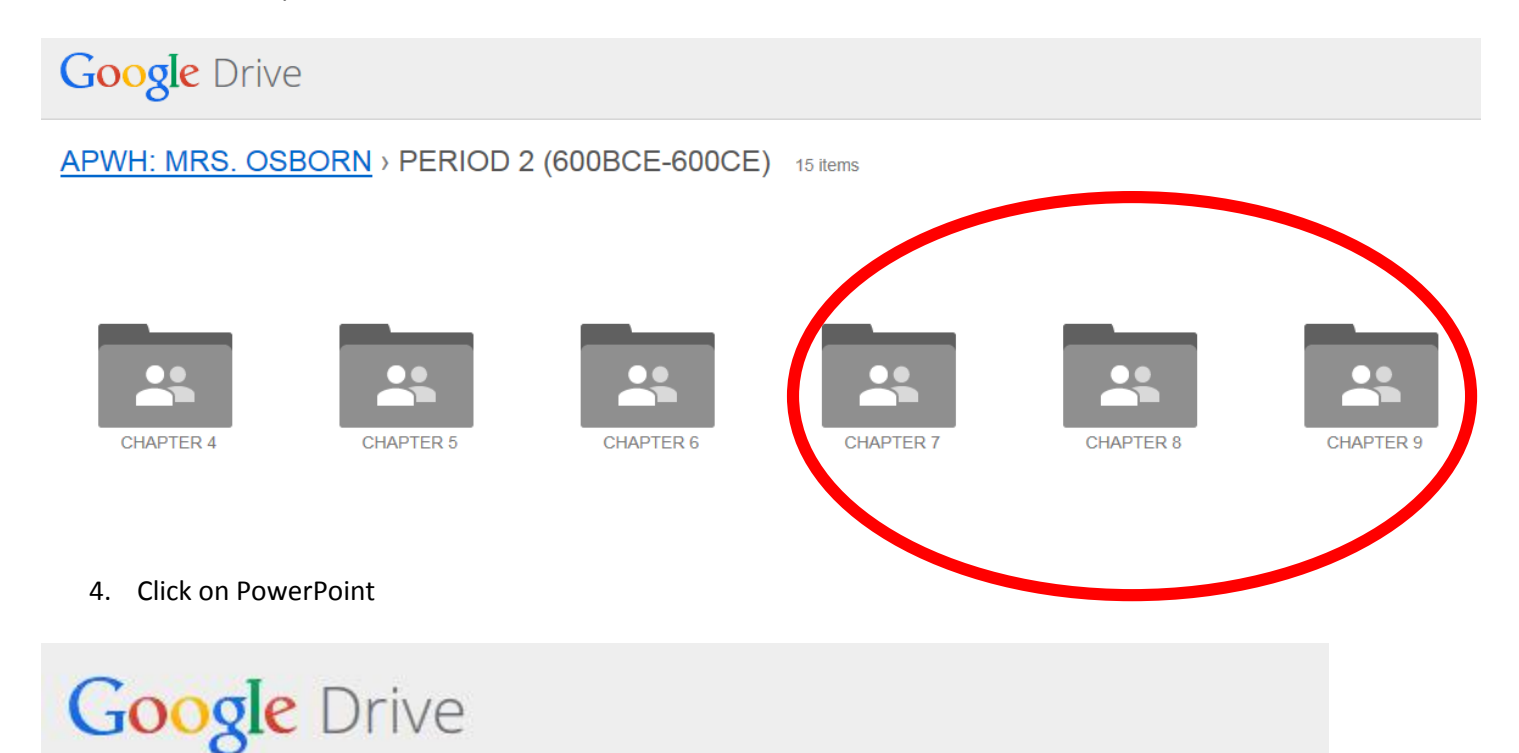

## APWH: MRS. OSBORN > ... > CHAPTER 7 3 items

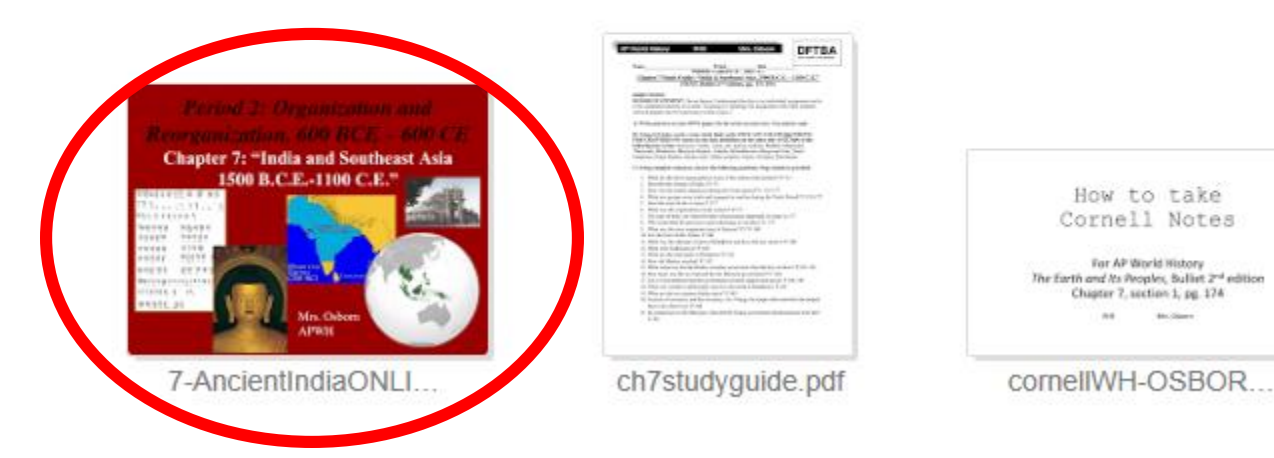